#### TÀI LIỆU HƯỚNG DẪN ĐĂNG KÝ ĐỀ NGHỊ CẤP PHIẾU LÝ LỊCH TƯ PHÁP TRÊN ỨNG DỤNG ĐỊNH DANH VÀ XÁC THỰC ĐIỆN TỬ VNEID

#### I Mục đích

Cung cấp các dịch vụ công trực tuyến là một nội dung quan trọng trong tiến trình cải cách hành chính triển khai Chính phủ điện tử. Điều đó không những tạo điều kiện cho nhân dân và doanh nghiệp mà còn giảm áp lực giấy tờ công việc lên các cơ quan quản lý nhà nước.

Hướng dẫn công dân có nhu cầu đăng ký cấp Phiếu lý lịch tư pháp cho bản thân hoặc cho người khác (trong trường hợp được ủy quyền hoặc nộp hộ cho con đẻ dưới 14 tuổi). Hỗ trợ tra cứu tình trạng xử lý hồ sơ, xem và tải về Phiếu lý lịch tư pháp bản điện tử khi đã có kết quả xử lý.

\* Đối tượng thực hiện

+ Công dân Việt Nam thường trú trên địa bàn tỉnh Đắk Nông;

+ Công dân Việt Nam không có nơi tường trú đang tạm trú trên địa bàn tỉnh Đắk Nông;

+ Công dân Việt Nam cư trú tại tỉnh Đắk Nông trước khi xuất cảnh.

\* Yêu cầu: Để thực hiện thủ tục cấp Phiếu LLTP bằng phương thức VneID, công dân phải có:

+Tài khoản định danh và xác thực điện tử mức 2 do Bộ Công an cấp (*Công dân chưa có tài khoản VneID thực hiện đăng ký tài khoản theo hướng dẫn của Bộ Công an tại địa chỉ <u>https://vneid.gov.vn</u>, mục Hướng dẫn sử dụng).* 

+ Các giấy tờ chứng minh thuộc trường hợp miễn giảm phí cấp Phiếu LLTP (nếu có, theo quy định tại Điều 5 <u>Thông tư 244/2016/TT-BTC</u> của Bộ Tài chính ).

+ Văn bản ủy quyền trong trường hợp nộp thay cho người khác (các trường hợp nộp thay cho Cha-Mẹ-Vợ-Chồng-Con thì không cần văn bản ủy quyền).

+ Hồ sơ án tích trong trường hợp xóa án tích như: Bản án hình sự, Giấy chứng nhận chấp hành xong án phạt tù, Giấy chứng nhận đặc xá, Giấy xác nhận kết quả thi hành án....(*nếu có*).

## II Cách thức thực hiện

- Bước 1: Truy cập chức năng

Truy cập màn hình chức năng bằng 3 cách:

+ Cách 1: Công dân thực hiện đăng nhập tài khoản định danh điện tử mức 2 -> Chọn Thủ tục hành chính -> Chọn Cấp phiếu lý lịch tư pháp

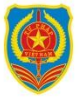

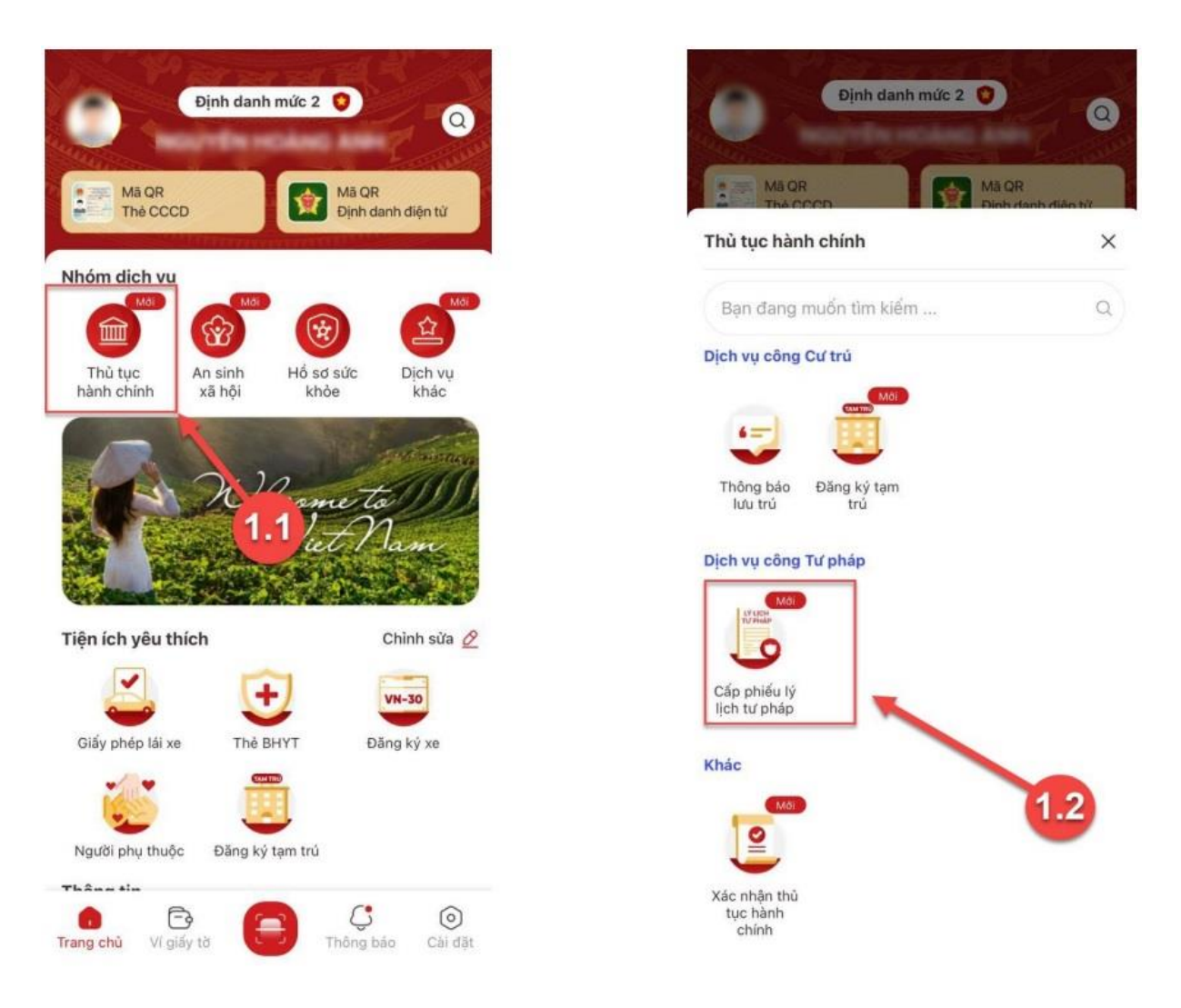

Màn hình chọn chức năng Thủ tục hành Màn hình chọn chức năng Cấp phiếu lý lịch chính tư pháp

+ Cách 2: Tại màn hình trang chủ -> Chọn chức năng tìm kiếm -> Tại ô tìm kiếm nhập tên chức năng Cấp phiếu lý lịch tư pháp -> Hiển thị kết quả tìm kiếm -> Chọn **Cấp phiếu lý lịch tư pháp** 

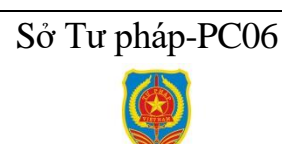

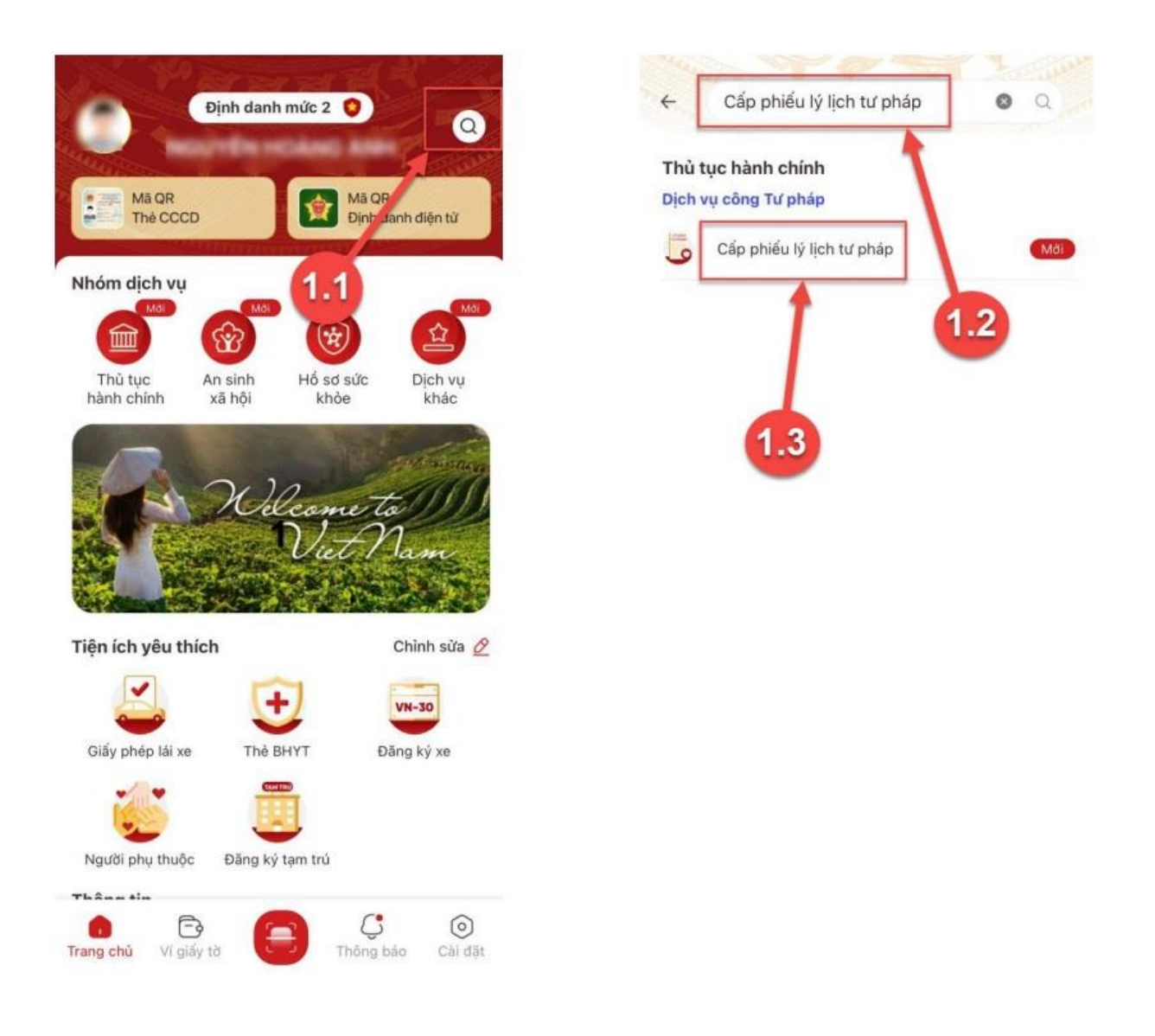

+ Cách 3: Trường hợp công dân đã đưa chức năng Cấp phiếu lý lịch tư pháp vào danh sách tiện ích yêu thích: Tại màn hình trang chủ -> Chọn chức năng **Cấp** phiếu lý lịch tư pháp

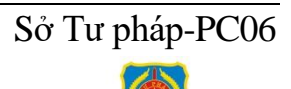

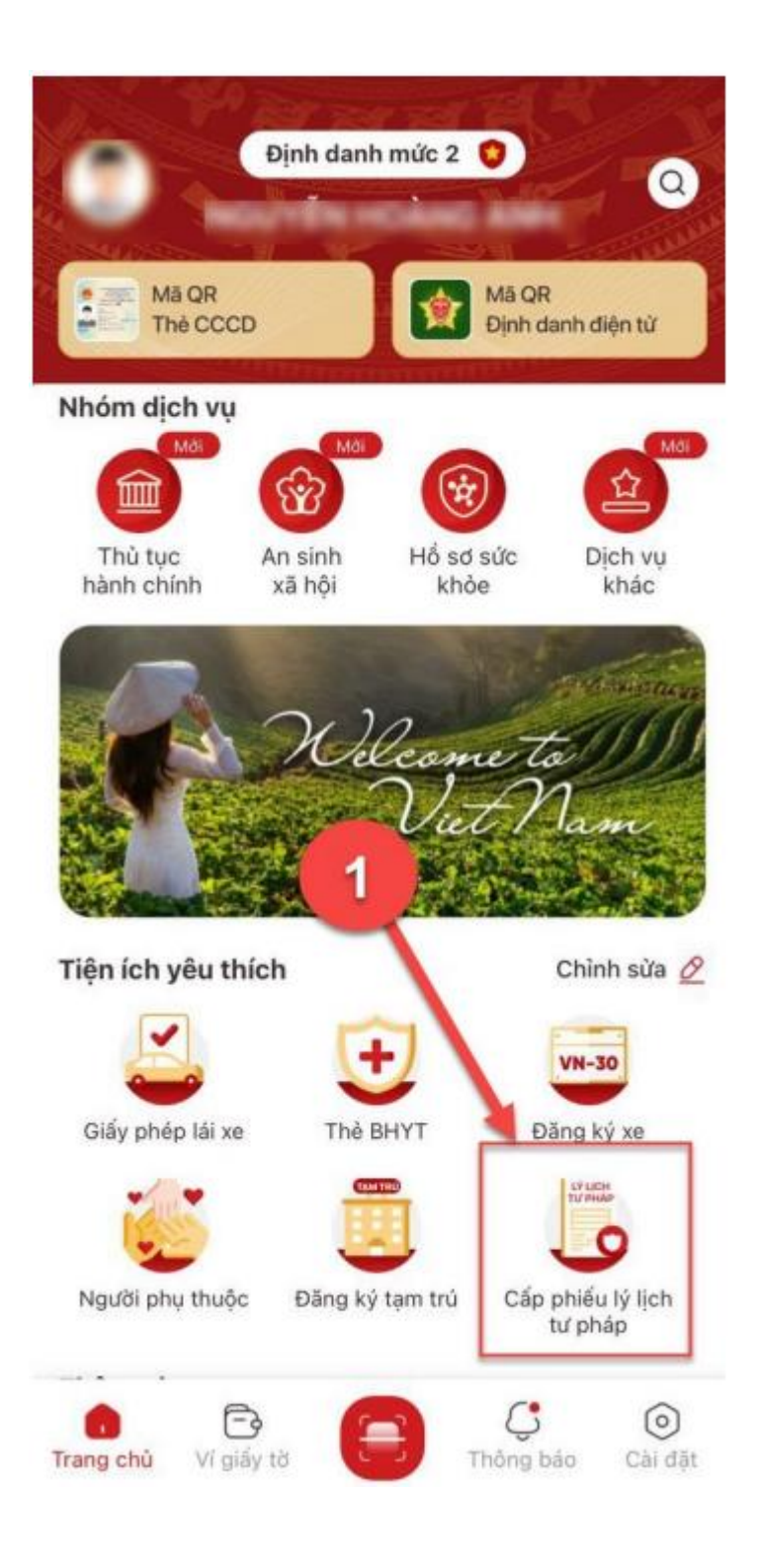

## - Bước 2.1: Xác thực bằng passcode

Công dân thực hiện xác thực bằng passcode (trường hợp công dân không bật Cài đặt phương thức thay thế nhập passcode ở tab Cài đặt)

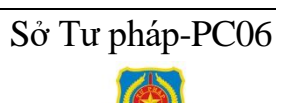

| 10.52                 |                        | and a fill         |
|-----------------------|------------------------|--------------------|
|                       | Định danh mức 2 🌘      | 0                  |
|                       |                        |                    |
| Thủ tục<br>hành chính | n sinh<br>xã hội Hồ co | de Dich vu<br>khác |
| Nhập passcode         | 1                      | ×                  |
| • •                   | •                      |                    |
|                       | Quên passcode          |                    |
| 1                     | 2                      | 3                  |
| 4                     | 5                      | 6                  |
| 7                     | 8                      | 9                  |
|                       | 0                      | ×                  |
|                       |                        |                    |

#### Lưu ý:

+ Công dân không nhớ passcode nhấn Quên passcode để thực hiện thiết lập lại passcode

+ Công dân nhập sai passcode quá 5 lần sẽ bị khoá passcode sang ngày hôm sau.

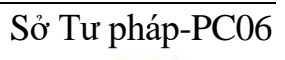

## - Bước 2.2: Xác thực bằng Face ID/ Touch ID

Công dân thực hiện xác thực bằng Face ID/ Touch ID tùy theo thiết bị (trường hợp công dân đã bật Cài đặt phương thức thay thế nhập passcode ở tab Cài đặt)

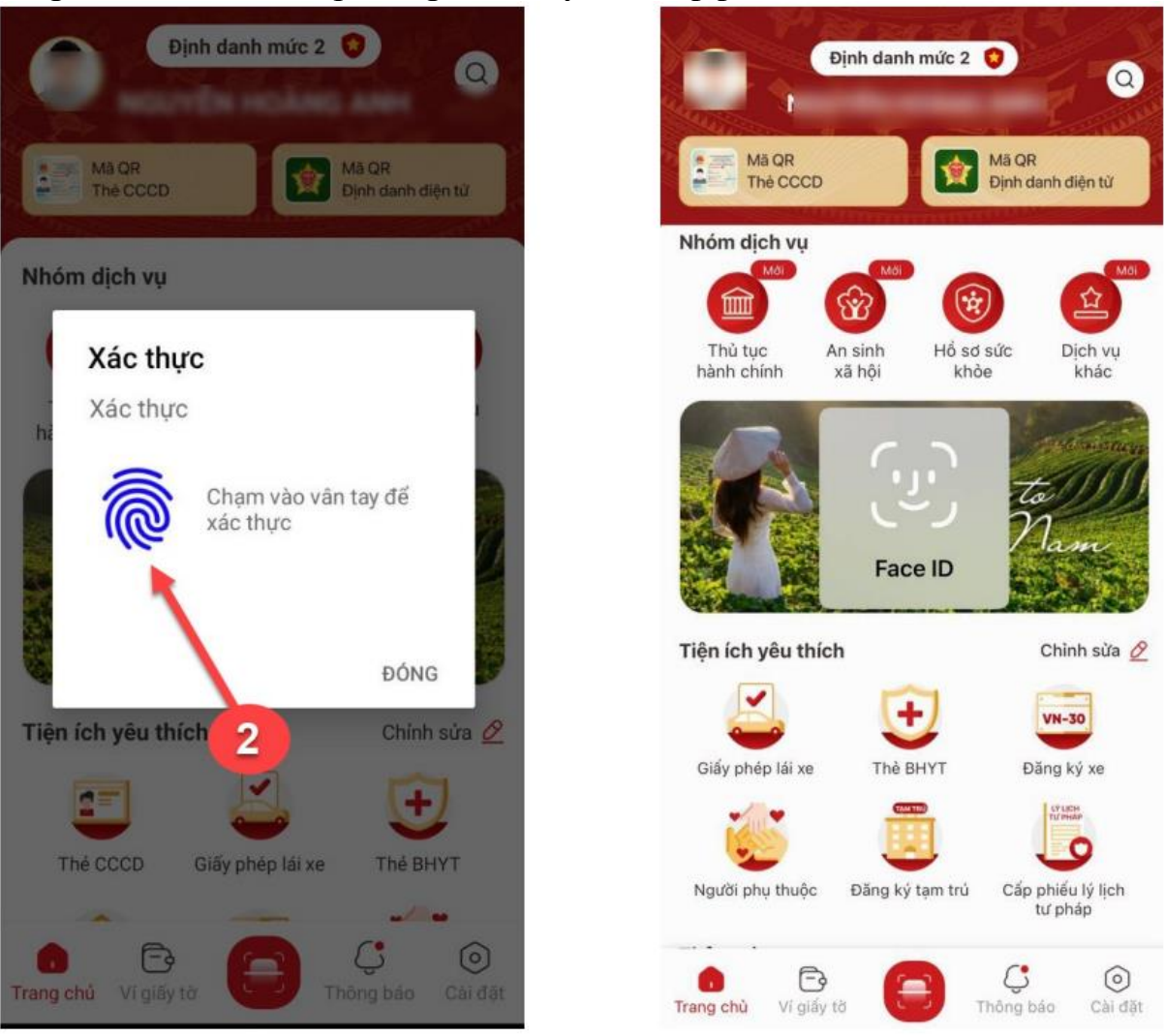

Màn hình xác thực bằng vân tay

Màn hình Xác thực bằng khuôn mặt

## - Bước 3: chọn đối tượng cấp Phiếu lý lịch tư pháp

- + Nhấn "Bản thân" để đề nghị cấp Phiếu lý lịch tư pháp cho bản thân
- + Nhấn "Khai hộ" để đề nghị cấp Phiếu lý lịch tư pháp cho người khác
- + Nhập đầy đủ các trường thông tin bắt buộc có dấu \*

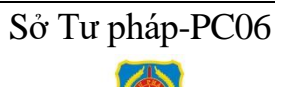

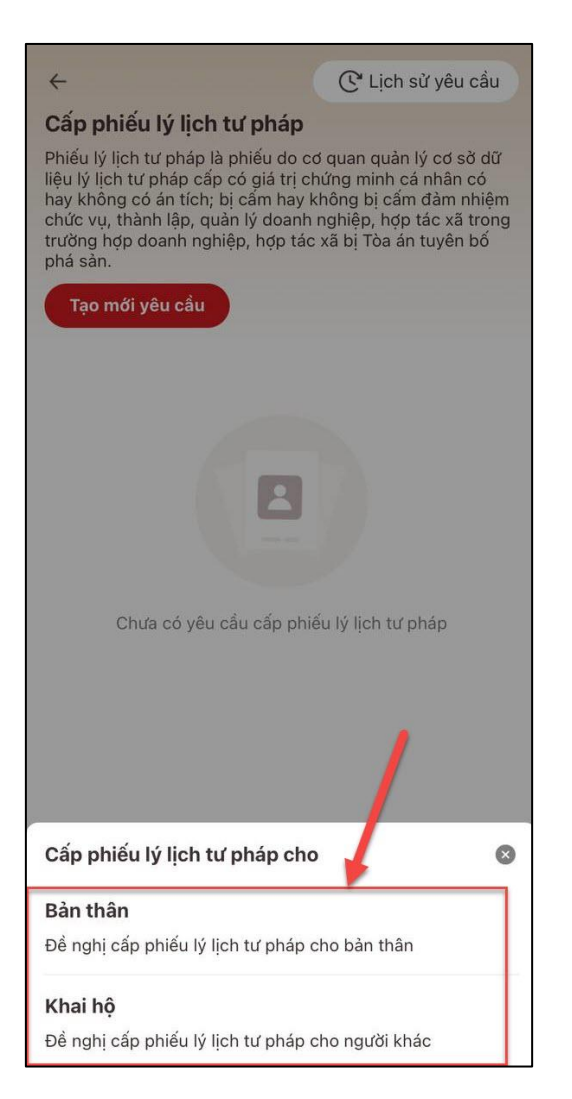

Màn hình chọn đối tượng cấp phiếu

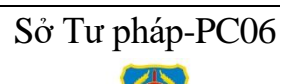

## Trường hợp 1: Đăng ký cấp phiếu lý lịch tư pháp cho bản thân

Bước 3.1: Tại màn Cấp phiếu lý lịch tư pháp, nhấn Tạo mới yêu cầu

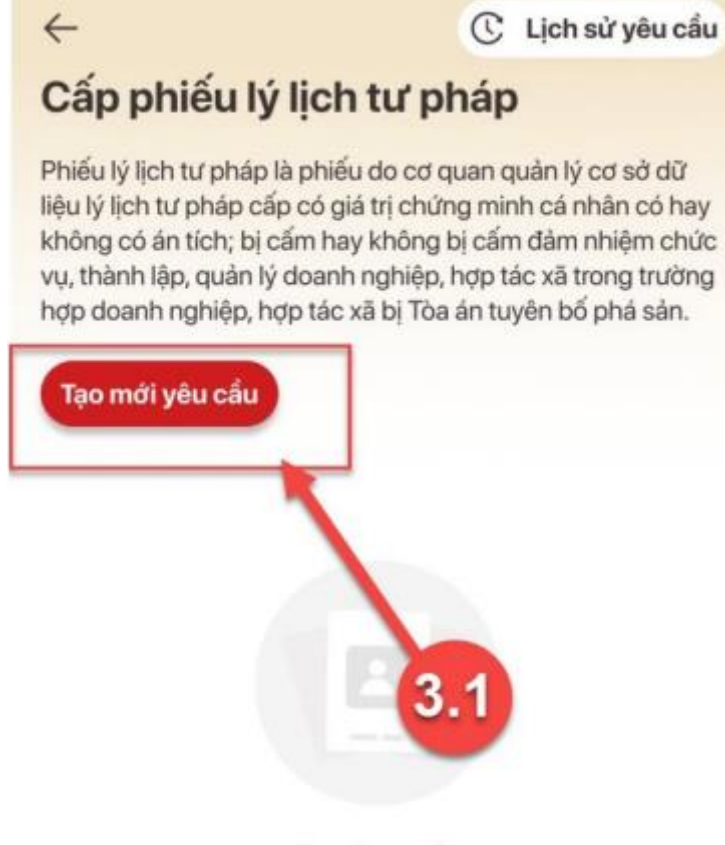

Chưa có yêu cầu cấp phiếu lý lịch tư pháp

Lưu ý: Công dân chỉ được phép gửi tối đa 5 yêu cầu đăng ký cấp phiếu lý lịch tư pháp trong ngày

**Bước 3.2:** Chọn đối tượng được cấp phiếu lý lịch tư pháp (trường hợp không có con đẻ < 14 tuổi thì bỏ qua bước này và chuyển sang Bước 3.3)

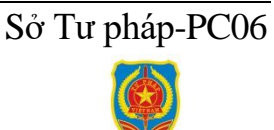

| e                                                                                                    | C <sup>*</sup> Lịch sử yêu cấu                                                                                                    |
|----------------------------------------------------------------------------------------------------|----------------------------------------------------------------------------------------------------|
| Cấp phiếu lý lịch t                                                                                                    | ư pháp                                                                                                    |
| Phiếu lý lịch tư pháp là p<br>iệu lý lịch tư pháp cấp c<br>ay không có án tích; bị<br>thức vụ, thành lập, quải<br>rường hợp doanh nghiệ<br>phá sản. | phiếu do cơ quan quàn lý cơ sờ dữ<br>có giá trị chứng minh cá nhân có<br>cẩm hay không bị cẩm đảm nhiệm<br>n lý doanh nghiệp, hợp tác xã trong<br>tp, hợp tác xã bị Tòa án tuyên bố |
| Tạo mới yêu cầu                                                                                                    |                                                                                                    |
|                                                                                                    |                                                                                                    |
|                                                                                                    |                                                                                                    |
| 04-2024                                                                                                    |                                                                                                    |
|                                                                                                    |                                                                                                    |
| 📎 Mới đăng ký                                                                                                    | 02-04-2024 >                                                                                                    |
| Cấp phiếu lý lịch tư p                                                                                                    | háp số 1                                                                                                    |
| Mã hổ sơ                                                                                                    | H2€                                                                                                    |
| Cơ quan thực hiện                                                                                                    | Sờ tư pháp Thành phố Hà Nội                                                                                                    |
| Ngày tao yêu cấu                                                                                                    | 02-04-2024                                                                                                    |
| Cấp phiếu lý lịch tư                                                                                                    | 3.2<br>háp cho                                                                                                    |
|                                                                                                    |                                                                                                    |
| encide include an                                                                                                    |                                                                                                    |
|                                                                                                    |                                                                                                    |

Bước 3.3: Nhập Thông tin thủ tục hành chính và Thông tin trả kết quả

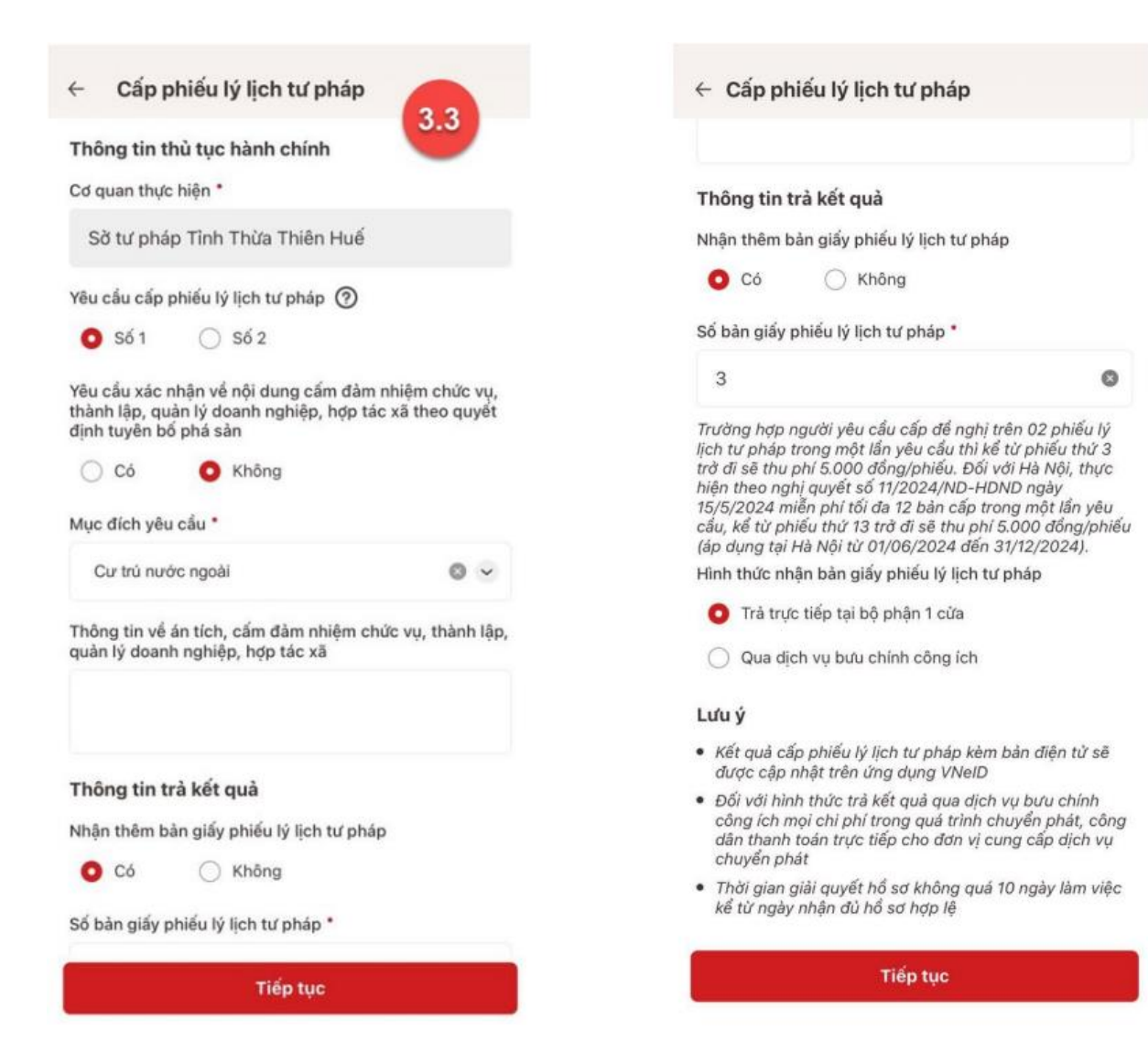

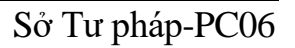

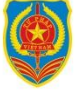

| <ul> <li>Câp phiêu lý lịch tư pháp</li> </ul>                                                                                                 |                       | ← Căp phiêu lý lịch từ pháp                                                                                                    |
|----------------------------------------------------------------------------------------------------|-----------------------|----------------------------------------------------------------------------------------------------|
| Thông tin thủ tục hành chính 3                                                                                                    | .3                    |                                                                                                    |
| Cơ quan thực hiện *                                                                                                    |                       | Thông tin trà kết quả                                                                                                    |
| Sờ tư pháp Tỉnh Thừa Thiên Huế                                                                                                    |                       | Nhận thêm bản giấy phiểu lý lịch tư pháp                                                                                                    |
| Yêu cầu cấp phiếu lý lịch tư pháp ⑦                                                                                                    |                       | 🖸 Có 🔷 Không                                                                                                    |
| 🔿 Số 1 🛛 O Số 2                                                                                                    |                       | Số bản giấy phiểu lý lịch tư pháp *                                                                                                    |
| Mục đích yêu cầu *                                                                                                    |                       | 3                                                                                                    |
| Cư trủ nước ngoài<br>Thông tin về án tích, cấm đàm nhiệm chức vụ, tl<br>quản lý doanh nghiệp, hợp tác xã                                      | 🕲 👻<br>hành lập,      | Trường hợp người yêu cầu cấp để nghị trên 02 phiếu lị<br>lịch tư pháp trong một lần yêu cầu thì kể từ phiếu thứ<br>trở đi sẽ thu phí 5.000 đồng/phiếu. Đối với Hà Nội, thự<br>hiện theo nghị quyết số 11/2024/ND-HDND ngày<br>15/5/2024 miễn phí tối đa 12 bản cấp trong một lần yê<br>cấu, kể từ phiếu thứ 13 trở đi sẽ thu phí 5.000 đồng/pl<br>(áp dụng tại Hà Nội từ 01/06/2024 đến 31/12/2024). |
|                                                                                                    |                       | Hình thức nhận bản giấy phiếu lý lịch tư pháp                                                                                                    |
| <b>Thông tin trả kết quả</b><br>Nhận thêm bản giấy phiếu lý lịch tư pháp                                                                      |                       | <ul> <li>Trà trực tiếp tại bộ phận 1 cừa</li> <li>Qua dịch vụ bưu chính công ích</li> </ul>                                                                                                    |
| Có 🔿 Không                                                                                                    |                       | Lưu ý                                                                                                    |
| Số bản giấy phiếu lý lịch tư pháp *                                                                                                    |                       | <ul> <li>Kết quả cấp phiếu lý lịch từ pháp kèm bản điện từ sự<br/>được cập nhật trên ứng dụng VNeID</li> </ul>                                                                                                    |
| 5                                                                                                    | ٥                     | <ul> <li>Đối với hình thức trả kết quả qua dịch vụ bưu chính<br/>công ích mọi chi phí trong quá trình chuyển phát, có<br/>dân thanh toán trực tiếp cho đơn vị cung cấp dịch v<br/>chuyển phát</li> </ul>                                                                                                    |
| Trường hợp người yêu cấu cấp để nghị cấp trên (<br>lý lịch tư pháp trong một lẫn yêu cầu thì kể từ ph<br>trở đi sẽ thu phí 5.000 đồng / Phiếu | 02 Phiếu<br>iếu thứ 3 | <ul> <li>Thời gian giải quyết hồ sơ không quá 10 ngày làm vi<br/>kể từ ngày nhận đủ hồ sơ hợp lệ</li> </ul>                                                                                                    |
| Hình thức nhận bản giấy phiếu lý lịch tư pháp                                                                                                 |                       |                                                                                                    |
| Tiếp tục                                                                                                    |                       | Tiếp tục                                                                                                    |

+ Điền thông tin về án tích, cấm đảm nhiệm chức vụ, thành lập quản lý doanh nghiệp, hợp tác xã (nếu có).

+ Nhấn biểu tượng "? " để xem giải thích về đối tượng cấp phiếu lý lịch tư pháp tương ứng với từng loại phiếu

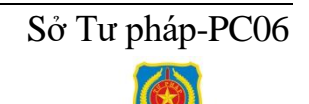

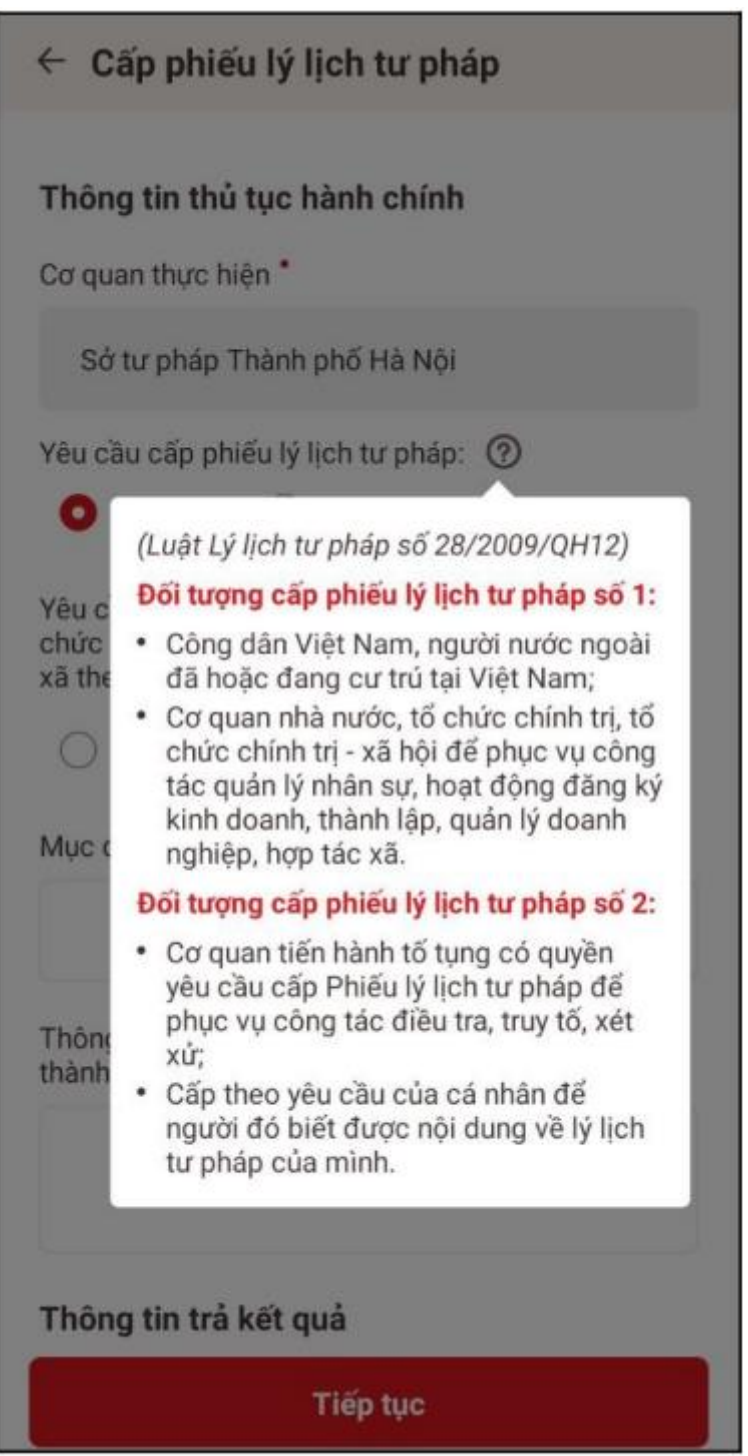

## Lưu ý:

1. Công dân chỉ được phép nhập tối đa 50 bản giấy phiếu lý lịch tư pháp

2. Tích chọn **Trả trực tiếp tại bộ phận 1 cửa** nếu công dân muốn nhận bản giấy cấp phiếu lý lịch tư pháp trực tiếp tại bộ phận 1 cửa

3. Tích chọn **Qua dịch vụ bưu chính công ích** nếu công dân muốn nhận bản giấy cấp phiếu lý lịch tư pháp qua dịch vụ bưu chính công ích

+ Sau khi nhập đầy đủ các trường **Thông tin thủ tục hành chính** và **Thông tin trả kết quả** -> Nhấn **Tiếp tục** -> Hệ thống chuyển sang màn nhập nhóm **Thông tin người yêu cầu** 

Bước 3.4: Nhập nhóm Thông tin người yêu cầu

Sở Tư pháp-PC06

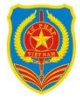

| Thông tin người yêu cầu                                                                                        |     |
|----------------------------------------------------------------------------------------------------|-----|
| Nơi sinh *                                                                                                    |     |
| Phường Gia Hội, Thành phố Huế, Tỉnh Thừa<br>Thiên Huế                                                          | 0 ~ |
| Email *                                                                                                    |     |
| the second second second second second second second second second second second second second second second s | 0   |
| Số điện thoại *                                                                                                |     |
| COMPLEX AND ADDRESS                                                                                            | 0   |

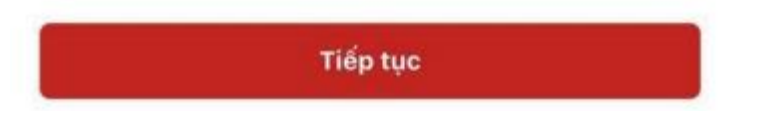

+ Sau khi nhập đầy đủ các trường thông tin ở **Thông tin người yêu cầu** -> Nhấn **Tiếp tục** để chuyển sang màn nhập Quá trình cư trú, nghề nghiệp, nơi làm việc từ khi đủ 14 tuổi

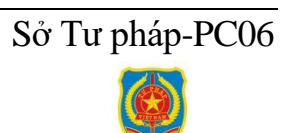

## *Trường hợp 2: Đăng ký cấp phiếu lý lịch tư pháp cho (trong trường hợp ủy quyền và cho con để dưới 14 tuổi)* Bước 3.1:

Tại màn Cấp phiếu lý lịch tư pháp, nhấn **Tạo mới yêu cầu** -> Chọn đối tượng được cấp phiếu lý lịch tư pháp

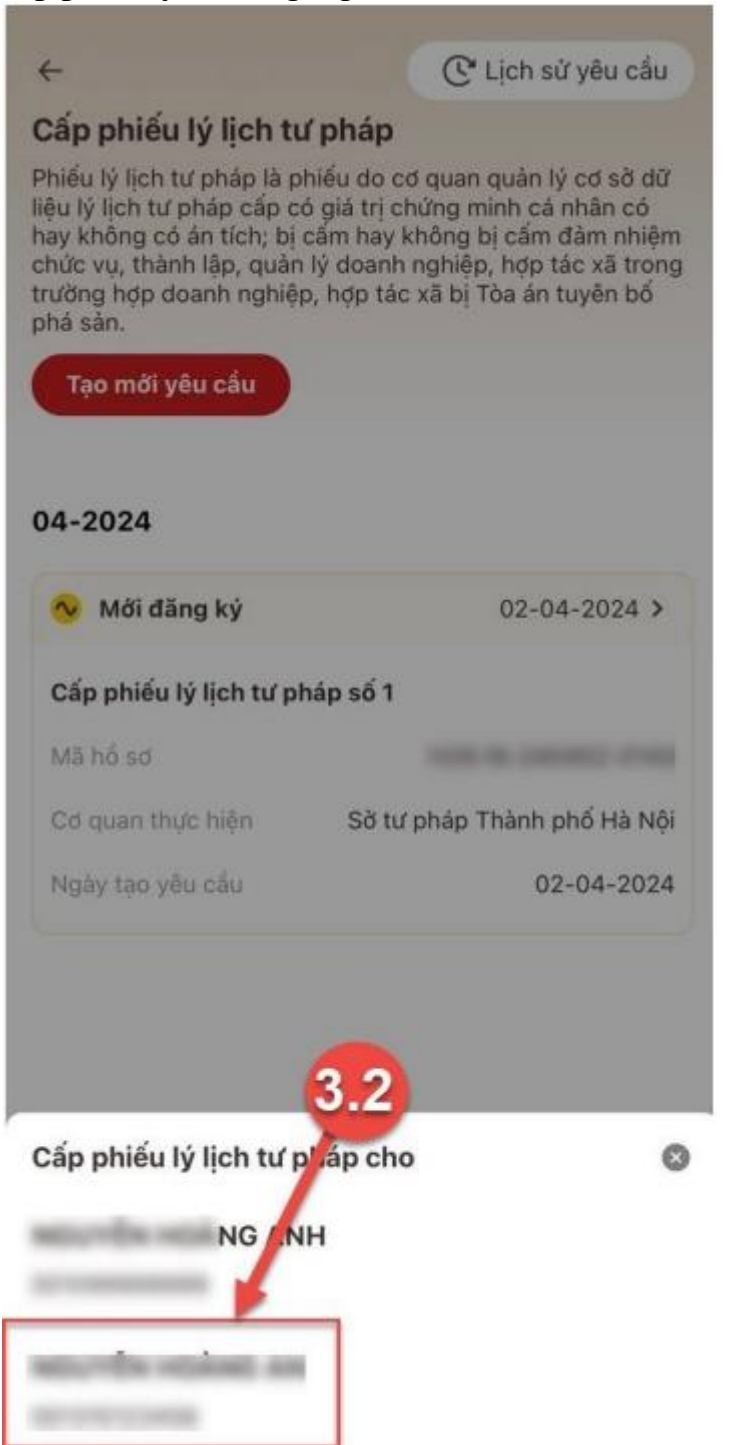

**Bước 3.2:** Nhập **Thông tin thủ tục hành chính** và **Thông tin trả kết quả** + Nhập ít nhất một trong hai trường thông tin địa chỉ thường trú hoặc tạm trú

Sở Tư pháp-PC06

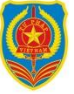

| ← Cấp phiếu lý lịch tư pháp                                                                                    |           | ← Cấp phiếu lý lịch tư pháp                                                                                                    |
|----------------------------------------------------------------------------------------------------|-----------|----------------------------------------------------------------------------------------------------|
| Thông tin thủ tục hành chính                                                                                   | .2        |                                                                                                    |
| Cơ quan thực hiện *                                                                                            |           | Thông tin trà kết quà                                                                                                    |
| Sở tư pháp Tỉnh Thừa Thiên Huế                                                                                 |           | Nhận thêm bản giấy phiếu lý lịch tư pháp                                                                                                    |
| Yêu cầu cấp phiếu lý lịch tư pháp 🕥                                                                            |           | O Có 🔷 Không                                                                                                    |
| O Số 1 ○ Số 2                                                                                                  |           | Sổ bản giấy phiểu lý lịch tư pháp *                                                                                                    |
| Yêu cấu xác nhận về nội dung cấm đảm nhiệm c                                                                   | chức vụ,  | 3                                                                                                    |
| thành lập, quản lý doanh nghiệp, hợp tác xã the<br>định tuyên bố phá sản<br>O Có O Không<br>Mục đích yêu cầu * | ю quyết   | Trường hợp người yêu cầu cấp để nghị trên 02 phiếu lý<br>lịch tư pháp trong một lần yêu cầu thì kể từ phiếu thứ 3<br>trở đi sẽ thu phi 5.000 đồng/phiếu. Đối với Hà Nội, thực<br>hiện theo nghị quyết số 11/2024/ND-HDND ngày<br>15/5/2024 miễn phi tối đa 12 bản cấp trong một lần yêu<br>cầu, kể từ phiếu thứ 13 trở đi sẽ thu phi 5.000 đồng/phiếu |
| Cư trủ nước ngoài                                                                                              | 0 -       | (áp dụng tại Hà Nội từ 01/06/2024 đến 31/12/2024).<br>Hình thức nhận bàn giấy phiếu lý lịch tư pháp                                                                                                    |
| Thông tin về án tích, cấm đàm nhiệm chức vụ, t<br>quản lý doanh nghiệp, hợp tác xã                             | hành lập, | <ul> <li>Trả trực tiếp tại bộ phận 1 cừa</li> <li>Qua dịch vụ bưu chính công ích</li> </ul>                                                                                                    |
|                                                                                                    |           | <ul> <li>Kết quả cấp phiếu lý lịch tư pháp kèm bản điện từ sẽ</li> </ul>                                                                                                    |
| Thông tin trả kết quả<br>Nhận thêm bàn giấy phiếu lý lịch tư pháp                                              |           | <ul> <li>Đối với hình thức trà kết quả qua dịch vụ bứu chính<br/>công ích mọi chi phí trong quá trình chuyển phát, công<br/>dân thanh toán trực tiếp cho đơn vị cung cấp dịch vụ<br/>chuyển phát</li> </ul>                                                                                                    |
| Số bản giấy phiếu lý lịch tư pháp *                                                                            |           | <ul> <li>Thời gian giải quyết hồ sơ không quá 10 ngày làm việc<br/>kể từ ngày nhận đủ hồ sơ hợp lệ</li> </ul>                                                                                                    |
| Tiếp tục                                                                                                    |           | Tiếp tục                                                                                                    |

#### Lưu ý:

1. Công dân chỉ được phép nhập tối đa 50 bản giấy phiếu lý lịch tư pháp

2. Tích chọn **Trả trực tiếp tại bộ phận 1 cửa** nếu công dân muốn nhận bản giấy cấp phiếu lý lịch tư pháp trực tiếp tại bộ phận 1 cửa

3. Tích chọn **Qua dịch vụ bưu chính công ích** nếu công dân muốn nhận bản giấy cấp phiếu lý lịch tư pháp qua dịch vụ bưu chính công ích

+ Sau khi nhập đầy đủ các trường thông tin ở **Thông tin thủ tục hành chính** và **Thông tin trả kết quả** -> Nhấn **Tiếp tục** -> Hệ thống chuyển sang màn nhập **Thông tin cha (mẹ)** và **Thông tin người được yêu cầu cấp phiếu** 

Bước 3.3: Nhập Thông tin cha (mẹ) và Thông tin trẻ em yêu cầu cấp phiếu

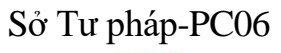

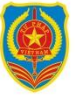

| Thông tin cha (mẹ)                                                                                                    | 5.3 |
|----------------------------------------------------------------------------------------------------|-----|
| Email *                                                                                                    |     |
|                                                                                                    | 0   |
| Số điện thoại *                                                                                                    |     |
| COMP. THE ALL CO.                                                                                                    | 0   |
|                                                                                                    |     |
| Thông tin trẻ em yêu câu câp phiêu                                                                                                  |     |
| Thông tin trẻ em yêu câu câp phiêu<br>Nơi sinh *                                                                                    |     |
| Thông tin trẻ em yêu câu câp phiêu<br>Nơi sinh *<br>Phường Gia Hội, Thành phố Huế, Tỉnh Thừa<br>Thiên Huế                           | 0 ~ |
| Thông tin trẻ em yêu câu câp phiêu<br>Nơi sinh *<br>Phường Gia Hội, Thành phố Huế, Tỉnh Thừa<br>Thiên Huế<br>Email                  | 8 Ϋ |
| Thông tin trẻ em yêu câu câp phiêu<br>Nơi sinh *<br>Phường Gia Hội, Thành phố Huế, Tỉnh Thừa<br>Thiên Huế<br>Email                  | 0 ~ |
| Thông tin trẻ em yêu câu câp phiêu<br>Nơi sinh *<br>Phường Gia Hội, Thành phố Huế, Tỉnh Thừa<br>Thiên Huế<br>Email<br>Số điện thoại | ⊗ ⊽ |

Tiếp tục

+ Sau khi nhập đầy đủ các trường thông tin ở **Thông tin cha (mẹ)** và **Thông tin trẻ em yêu cầu cấp phiếu** -> Nhấn **Tiếp tục** 

## - Bước 4: Xác nhận thông tin hồ sơ

+ Chọn đối tượng nộp phí

+ Công dân kiểm tra lại các thông tin đã khai và chi phí thanh toán

+ Nhấn biểu tượng ? để xem những đối tượng được miễn phí cung cấp thông tin lý tư pháp

+ Tích chọn "Tôi xin cam đoan những lời khai trên là đúng sự thật và chịu trách nhiệm về lời khai của mình" và nhấn **Gửi hồ sơ** 

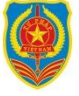

# (\*) Trường hợp công dân không muốn tiếp tục đăng ký hồ sơ cấp phiếu lý lịch tư pháp thì ấn nút **Hủy hồ sơ** và thực hiện xác nhận hủy

## Trường hợp 1: Đăng ký cấp phiếu lý lịch tư pháp cho bản thân

| ← Xác nhận thông t                          | in hồ sơ                                              |
|---------------------------------------------|-------------------------------------------------------|
| Thông tin thủ tục hành c                    | hính 🗸                                                |
| Cơ quan thực hiện                           | Sờ tư pháp Tỉnh Thừa Thiên<br>Huế                     |
| Yêu cầu cấp phiếu lý lịch tư<br>pháp        | Số 1                                                  |
| Mục đích yêu cầu                            | Cư trú nước ngoài                                     |
| Thông tin trả kết quả                       | ~                                                     |
| Nhận thêm bản giấy phiếu lý<br>lịch tư pháp | Có                                                    |
| Số bản giấy                                 | 5                                                     |
| Hình thức nhận                              | Qua dịch vụ bưu chính công<br>ích                     |
| Địa chỉ nhận                                | Reads Day 11 Autor<br>States Car States               |
| Thông tin người yêu cầu                     | ~                                                     |
| Họ tên người yêu cấu                        |                                                       |
| Giới tính                                   | Nam                                                   |
| Ngày sinh                                   | 11-12-1200                                            |
| Nơi sinh                                    | Phường Gia Hội, Thành phố<br>Huế, Tỉnh Thừa Thiên Huế |
| Gửi H                                       | nổ sơ                                                 |
|                                             |                                                       |

Hủy hồ sơ

← Xác nhận thông tin hồ sơ chính về trật tự xã hội Họ tên cha Số CCCD/CMND cha Họ tên mẹ Số CCCD/CMND mẹ Họ tên vợ/chống h Số CCCD/CMND vợ/chống 6 Số điện thoại Email n Đối tượng nộp phí \* Khác 0 ~ Phí p thông tin lý 🧿 Phí 200.000đ lic 4.1 Phí c em bàn giấy 5.000đ 205.000đ Tổn Tôi xin cam đoan những lời k ai trên là đúng sự si khai của mình thật và chịu trách nhiệm về Gửi hổ sơ Xóa hổ sơ

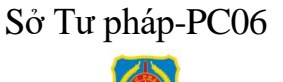

# Trường hợp 2: Đăng ký cấp phiếu lý lịch tư pháp cho người khác (trong trường hợp ủy quyền và cho con đẻ dưới 14 tuổi)

| ← Xác nhận thông t                          | in hồ sơ                                                 |
|---------------------------------------------|----------------------------------------------------------|
| Thông tin thủ tục hành c                    | hính 🗸                                                   |
| Cơ quan thực hiện                           | Sở tư pháp Tỉnh Thừa Thiên<br>Huế                        |
| Yêu cầu cấp phiếu lý lịch tư pháp           | Số 1                                                     |
| Mục đích yêu cấu                            | Cư trú nước ngoài                                        |
| Thông tin trả kết quả                       | ~                                                        |
| Nhận thêm bản giấy phiếu lý<br>lịch tư pháp | Có                                                       |
| Số bản giấy                                 | 5                                                        |
| Hình thức nhận                              | Trả trực tiếp tại bộ phận 1<br>cửa                       |
| Thông tin cha (mẹ)                          | ~                                                        |
| Họ tên                                      | micrific scient and                                      |
| Giới tính                                   | Nam                                                      |
| Ngày sinh                                   | )                                                        |
| Nơi đăng ký khai sinh                       | Putting Society, Track and<br>Aug. Soc. Track Table Aug. |
| Nơi thường trủ                              |                                                          |
| Gửi H                                       | าอื้ รơ                                                  |

| ←          | Xác nhận thông t                                    | in hồ sơ                                                                                                    |
|------------|-----------------------------------------------------|----------------------------------------------------------------------------------------------------|
| Sô C       | CCD                                                 | And in case of the local division of the local division of the loc |
| Ngà        | y cấp                                               | 25-04-2021                                                                                                    |
| Ndi        | cấp                                                 | Cục Cảnh sát Quản lý hành<br>chính về trật tự xã hội                                                                                                    |
| Số đ       | liện thoại                                          | 100100-001                                                                                                    |
| Ema        | il                                                  | 1000                                                                                                    |
| Mối<br>cấu | quan hệ với trẻ em yêu<br>cấp Phiếu lý lịch tư pháp | Bố                                                                                                    |
| Thố        | òng tin trẻ em yêu cầu                              | u cấp phiếu 🛛 🗸 🗸                                                                                                    |
| Họ t       | ên.                                                 | and the based                                                                                                    |
| Giới       | tinh                                                | Nữ                                                                                                    |
| Ngà        | y sinh                                              | 100.000.0000                                                                                                    |
| Ndi        | sinh                                                | 202220                                                                                                    |
| Quố        | c tịch                                              | Việt Nam                                                                                                    |
| Dân        | tộc                                                 | Kinh                                                                                                    |
| Ndi        | thường trú                                          | State of the local state of the local state of the  |
| Ndi        | tạm trú                                             | Contra Contra                                                                                                    |
|            | Gửi l                                               | hố sơ                                                                                                    |
|            | Hùy                                                 | hổ sơ                                                                                                    |

Hủy hồ sơ

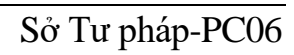

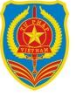

## ← Xác nhận thông tin hồ sơ

| Nơi tạm trú          |  |
|----------------------|--|
| Số định danh cá nhân |  |
| Họ tên cha           |  |
| Số CCCD/CMND cha     |  |
| Họ tên mẹ            |  |
| Số CCCD/CMND mẹ      |  |
| Số điện thoại        |  |
| Email                |  |

#### Đối tượng nộp phí \*

Trẻ em theo quy định tại Luật bảo vệ, châm sóc và giáo dục trẻ em,

| Gửi hổ sơ                                                                            |                                 |
|--------------------------------------------------------------------------------------|---------------------------------|
| Tổi xin cam đoan những lời khai trách nhiệm về triệt và chịu trách nhiệm về triệt ki | trên là đúng sự<br>hai của mình |
| Tổng                                                                                 | 5.000d                          |
| Phí cấp 4.1 àn giấy 4.                                                               | 2 5.000d                        |
| Phí cung cấp thông tin lý 🕥<br>lịch tư phí                                           | 0d                              |
| Phi                                                                                  |                                 |

## - Bước 5: Xác nhận thanh toán phí hồ sơ

*Lưu ý:* Trường hợp công dân không mất phí hồ sơ (phí cung cấp thông tin lý lịch tư pháp và phí cấp thêm bản giấy) thì bỏ qua bước này

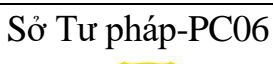

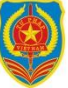

| ← Xác nhận thông tin hồ sơ                  |                   |
|---------------------------------------------|-------------------|
| Ngày cấp                                    |                   |
| Nơi cấp                                     |                   |
| Họ tên cha                                  | -                 |
| Số CCCD/CMND cha                            | -                 |
| Họ tên mẹ                                   | Appendix Training |
| Số CCCD/CMND mẹ                             | 5                 |
| Họ tên vợ/chổng                             | The Page 148      |
| Số Thông báo                                | 156               |
| Số Vui lòng thực hiện thanh toán phí<br>tục | hổ sơ để tiếp 321 |
| Em.<br>Đối Đống Tha                         | nh toán           |
| Khác                                        | 0 ~               |
| Phí                                         |                   |
| Phí cung cấp thông tin lý 🕐<br>lịch tư pháp | 200.000đ          |
| Phí cấp thêm bản giấy                       | 5.000đ            |
| Tổng                                        | 205.000đ          |
| Gửi hổ sơ                                   |                   |
| Xóa hổ sơ                                   |                   |

+ Nhấn Đóng để tắt thông báo và hiển thị màn Xác nhận thông tin hồ sơ

+ Nhấn **Thanh toán** để chuyển sang màn nhập thông tin tài khoản ngân hàng.

- Bước 6: Xác nhận thông tin chia sẻ

*Lưu ý:* Trường hợp công dân không mất phí hồ sơ (phí cung cấp thông tin lý lịch tư pháp và phí cấp thêm bản giấy) thì bỏ qua bước này

+ Nhấn nút để hiển thị các thông tin cá nhân: Họ tên; Số CCCD; Nơi thường trú

+ Nhấn nút để ẩn các thông tin cá nhân: Họ tên; Số CCCD; Nơi thường trú 35

+ Nhấn **Quyền, nghĩa vụ của chủ thể dữ liệu** để xem nội dung quyền và nghĩa vụ của chủ thể dữ liệu

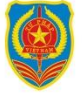

+ Tích chọn ô "Tôi đã đọc Mục đích chia sẻ, xử lý dữ liệu, Quyền, nghĩa vụ của chủ thể dữ liệu và đồng ý chia sẻ, xử lý dữ liệu cá nhân"
+ Nhấn Xác nhận

| ← Xác nhi                         | ận thông tin chia                 | sè                  |
|-----------------------------------|-----------------------------------|---------------------|
| Hệ thống định<br>lý dữ liệu sau v | danh và xác thực điệ<br>ới Napas: | n từ sẽ chia sẻ, xừ |
| Hiện thô                          | ng tin                            |                     |
| Họ tên                            |                                   | *****               |
| Số CCCD                           |                                   |                     |
| Nơi thường trủ                    |                                   |                     |
| Mục đích chia s                   | sẻ, xử lý dữ liệu                 |                     |

Các trường thông tin trên được chia sẻ nhằm thực hiện thanh toán phí hổ sơ dịch vụ công

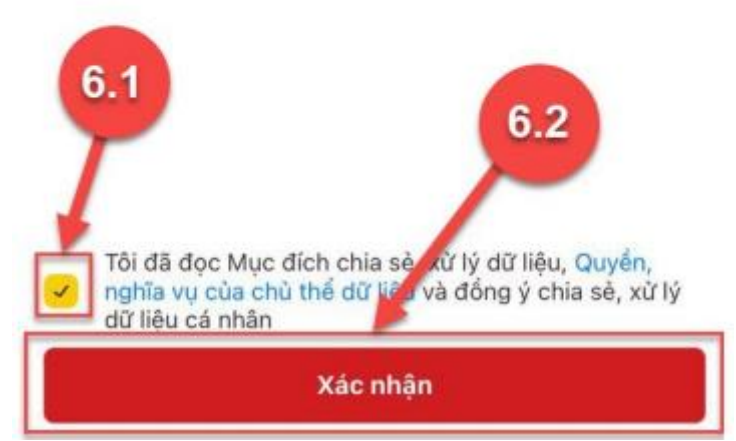

#### - Bước 7: Thanh toán chi phí hồ sơ

*Lưu ý:* Trường hợp công dân không mất phí hồ sơ (phí cung cấp thông tin lý lịch tư pháp và phí cấp thêm bản giấy) thì bỏ qua bước này

## Trường hợp thanh toán bằng thẻ nội địa

- + Nhấn tab **Th**ể
- + Nhập thông tin thẻ và nhấn **Tiếp tục**
- + Nhập mã xác thực OTP và nhấn **Tiếp tục**

Sở Tư pháp-PC06

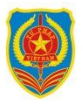

| napas                                                                                    | BA                                                                 |
|------------------------------------------------------------------------------------------|--------------------------------------------------------------------|
|                                                                                          | SML                                                                |
|                                                                                          | Thông tin đơn hàng                                                 |
| nhà cung cấp<br>VNEIDLLTP                                                                | Thanh toan ho so DVC 000.00.15.                                    |
| D Số tiền<br>205.000 VND                                                                 | Mã giao dịch                                                       |
| 🗉 Mô tả đơn hàng                                                                         | 2000-0020                                                          |
| 280620241541286335UUCW5IJ<br>Thanh toan ho so DVC 000.00.                                | Thời gian thực hiện                                                |
| Đơn hàng sẽ hết hạn<br>03:47                                                             | 28/06/2024                                                         |
| Thẻ Tài kho: Mã QR                                                                       | Nhập mã OTP                                                        |
| <b>VTP</b> Bank                                                                          | Mở App TPBank trên thiết bị đã tích hợp Smart OTP để<br>lấy mã OTP |
| <b>3</b>                                                                                 | 123456                                                             |
| napas 2                                                                                  |                                                                    |
|                                                                                          | Xen hoong can ay ma or P                                           |
| Danh sách Ngân hàng phát hành.<br>Hướng dẫn giao dịch thanh toàn an toàn<br>Hủy Tiếp tục |                                                                    |
| Danh sách Ngận hàng phát hành.<br>Hưởng dẫn giao dịch thanh toàn an toàn<br>Hùy Tiếp tục | Tiếp Tục                                                           |

## Trường hợp thanh toán bằng tài khoản ngân hàng

## + Nhấn tab **Tài khoản**

- + Chọn ngân hàng thanh toán
- + Nhập thông tin tài khoản và nhấn Tiếp tục
  + Nhập mã xác thực OTP và nhấn Tiếp tục

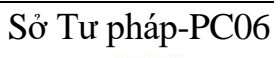

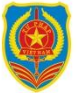

| 🗧 Cấp phiếu lý lịch tư pháp                       | <ul> <li>Cấp phiêu lý lịch tư pháp</li> </ul>                                                                                                    |
|---------------------------------------------------|----------------------------------------------------------------------------------------------------|
| napas 🖈 🥂                                         | SML                                                                                                    |
|                                                   | Thông tin đơn hàng                                                                                                    |
| Nhà cung cấp                                      | Thanh toan ho so DVC 000.00.15.                                                                                                    |
| Số tiền                                           | Mã giao dịch                                                                                                    |
| I Mô tả đơn hàng                                  | THE OWNER OF THE OWNER OF THE OWNER                                                                                                    |
| 280620241655509164Qo5<br>Thanh toan ho so DVC 000 | Thời gian thực hiện                                                                                                    |
| Đơn nàng sẽ hết han sau                           | 28/06/2024                                                                                                    |
| 04:37                                             | Nhập mã OTP                                                                                                    |
|                                                   | Mở App TPBank trên thiết bị đã tích hợp Smart OTP để                                                                                                    |
| TPBank •                                          | lấy mã OTP                                                                                                    |
| Read Science                                      | 123456                                                                                                    |
| 4000000 m                                         |                                                                                                    |
|                                                   |                                                                                                    |
| Danh sách Ngân hàng phát hành                     | Yam hummer dan law ma OTP                                                                                                    |
| Hướng đẳn giao địch thanh toàn an toàn            | Addition of the second second se |
|                                                   |                                                                                                    |
| Hủy Tiếp tục                                      |                                                                                                    |
| Hủy Tiếp tục<br>ilải pháp của 22025 2             | Tiếp Tục                                                                                                    |

- **Trường hợp thanh toán bằng bằng quét mã QR** + Nhấn tab **Mã QR**

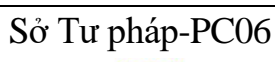

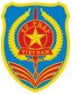

Công dân thực hiện:

- Cách 1: Mở ứng dụng của ngân hàng, vào mục thanh toán bằng QR để quét mã QR (đối với trường hợp dùng thiết bị di động khác để quét).

- Cách 2: Chụp màn hình chứa mã QR sau đó mở ứng dụng Ngân hàng, vào mục thanh toán bằng QR, chọn hình ảnh đã lưu để quét mã QR và thanh toán.

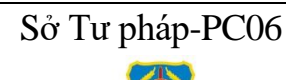

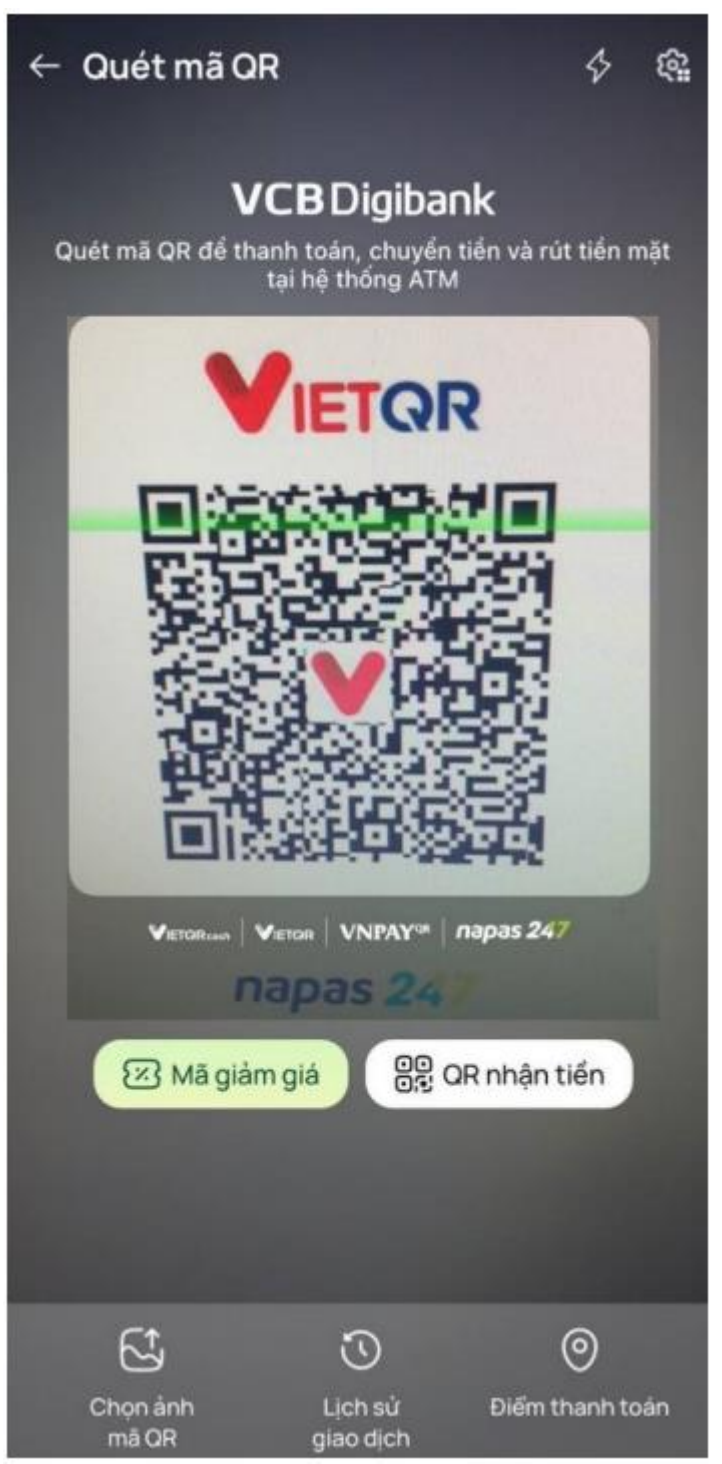

**Lưu ý:** Việc thanh toán qua tài khoản chỉ có thể thực hiện được khi công dân đã đăng ký dịch vụ thanh toán trực tuyến qua thẻ/tài khoản thanh toán với Ngân hàng nơi mở thẻ/tài khoản thanh toán của công dân.

## - Bước 8: Đăng ký thành công

Công dân đã đăng ký thành công, kết quả cấp phiếu lý lịch sẽ được thông báo qua ứng dụng VNeID

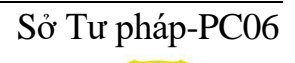

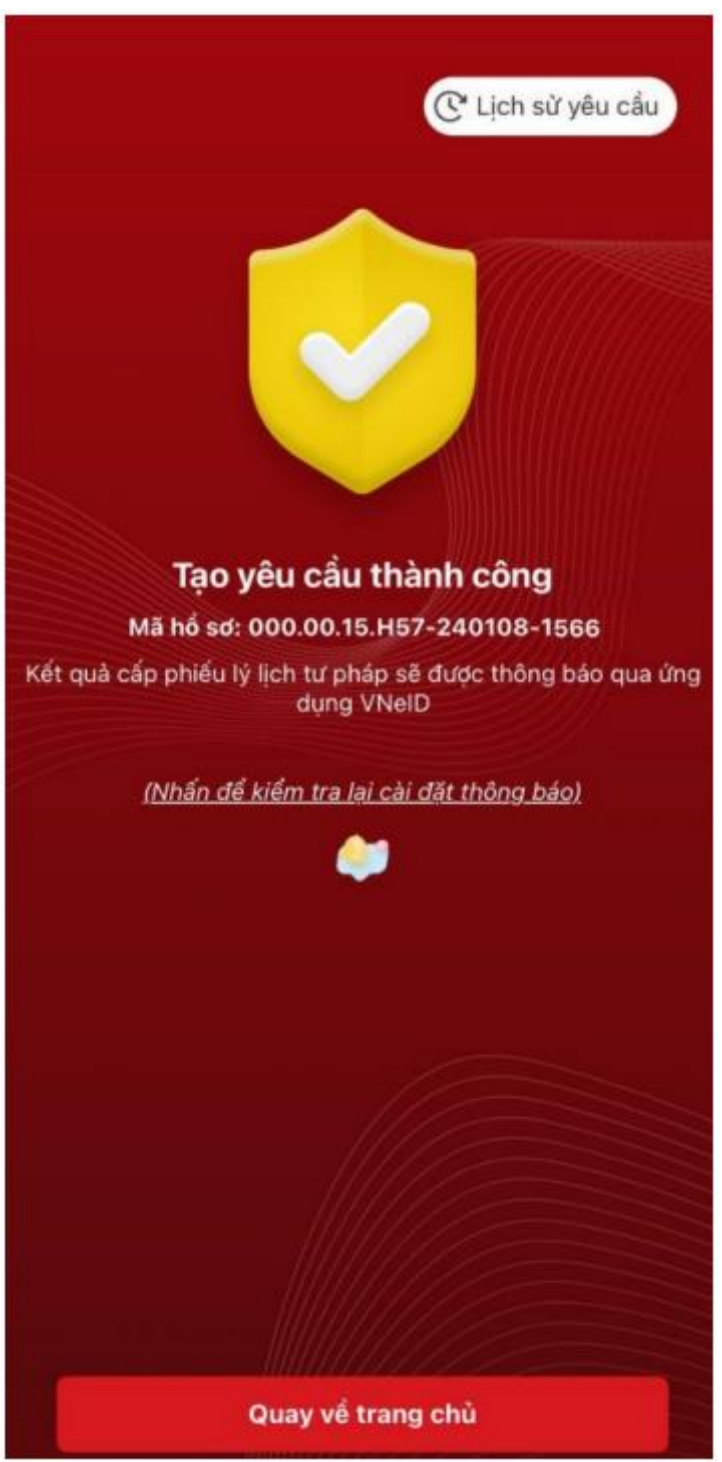

+ Nhấn vào **Nhấn để kiểm tra lại cài đặt thông báo** để chuyển sang màn cài đặt nhận thông báo khi có kết quả trả về.

+ Nhấn Lịch sử yêu cầu để xem lịch sử yêu cầu

+ Nhấn **Quay về trang chủ** để quay về màn trang chủ tài khoản định danh điện tử mức 2

#### Lưu ý:

1. Kết quả cấp phiếu lý lịch tư pháp kèm bản điện tử sẽ được cập nhật trên ứng dụng VNeID

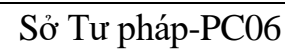

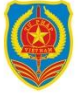

2. Thời gian giải quyết hồ sơ không quá 10 ngày làm việc kể từ ngày nhận đủ hồ sơ hợp lệ

3. Trong trường hợp hồ sơ bị từ chối tiếp nhận, công dân sẽ được hoàn phí cấp phiếu lý lịch tư pháp tự động. Thời gian hoàn tiền tùy thuộc vào chính sách của các trung gian thanh toán và ngân hàng.

#### - Bước 9: Sau khi hồ sơ đã được xử lý xong

+ Nhấn Xem bản điện tử để xem phiếu lý lịch tư pháp điện tử

+ Nhấn Tải xuống để tải phiếu lý lịch tư pháp về thiết bị

Những lợi ích khi người dân đăng ký cấp Phiếu lý lịch tư pháp qua ứng dụng VneID:

- Có thể nộp hồ sơ nhanh chóng, bất kể thời gian, địa điểm, thao tác đơn giản và được đảm bảo an toàn, bảo mật thông tin với điều kiện chỉ cần có tài khoản định danh điện tử mức 2, sử dụng điện thoại thông minh hoặc máy tính có kết nối internet.

- Khi đã hoàn thành các thủ tục đề nghị cấp Phiếu lý lịch tư pháp, có thể theo dõi được trạng thái xử lý của hồ sơ và nhận được kết quả giải quyết hồ sơ qua ứng dụng VNeID, không phải chờ đợi, liên hệ cơ quan chức năng hoặc đi lại để nhận kết quả.

- Ngoài được cung cấp bản giấy, công dân còn được cấp Phiếu lý lịch tư pháp bản điện tử trên ứng dụng, có giá trị pháp lý như bản gốc Phiếu lý lịch tư pháp bản giấy. Phiếu lý lịch tư pháp điện tử có thể được sử dụng nhiều lần để thực hiện các thủ tục hành chính khác mà không cần phải cung cấp bản giấy.

Việc cấp Phiếu lý lịch tư pháp trên ứng dụng VNeID, với quy trình trực tuyến nhanh chóng, tiện lợi và bảo mật cao, không chỉ là một minh chứng cho sự quyết tâm, sáng tạo và hiệu quả của công tác cải cách hành chính, mà còn là một bước tiến lớn trong việc hiện đại hóa dịch vụ công, đáp ứng ngày càng tốt hơn nhu cầu của người dân và doanh nghiệp.

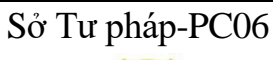

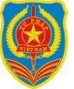